# Catalogue User Guide

2018 - 2019

1

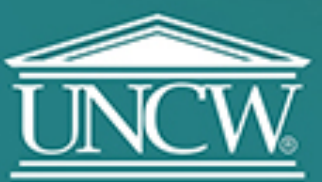

UNIVERSITY of NORTH CAROLINA WILMINGTON

H

### Catalogue Home Page

 Use the left-hand navigation pane to select any section of the catalogue, including policies, programs, course descriptions, and specific schools and colleges.

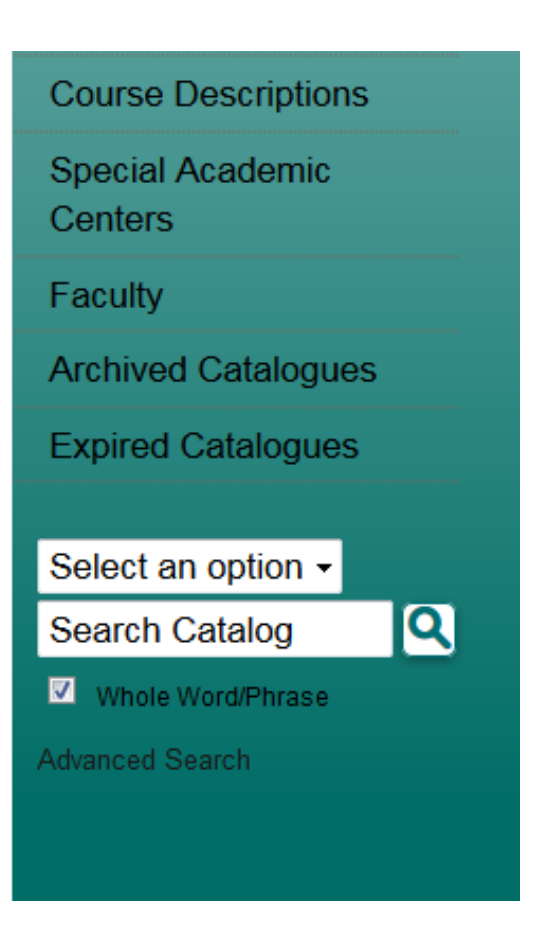

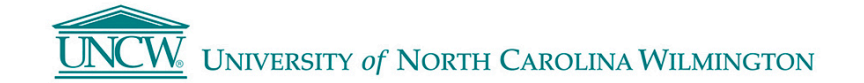

### Catalogue Search Engine

 Enter search terms and then select from the options in the drop-down menu at the lower left of the navigation bar to search all or specific sections of the catalogue.

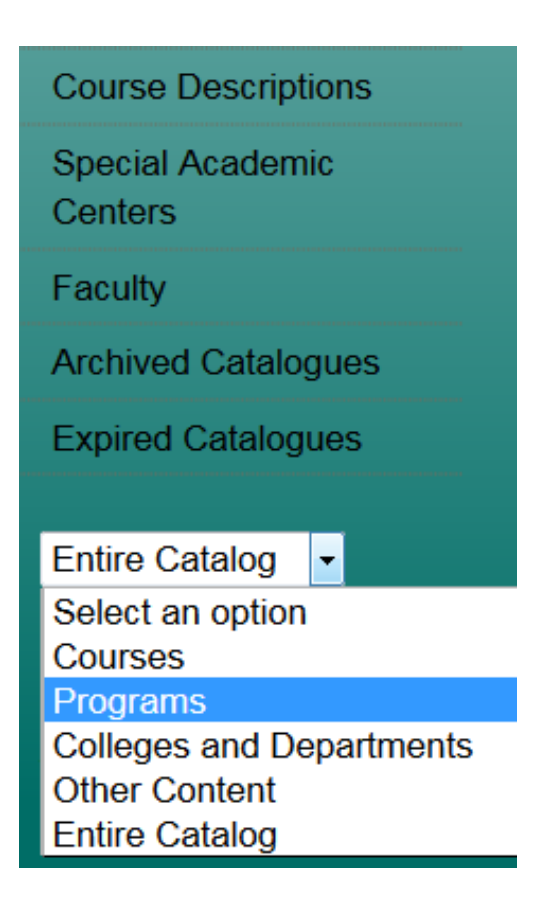

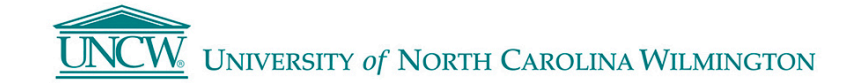

### Search Options

 Search options are available by clicking on the Advanced Search link below the regular search form or by clicking the Modify Search Options link after performing a search.

 To limit your search to only specific types of catalogue content, check only the checkboxes for content categories you wish to include in your search.

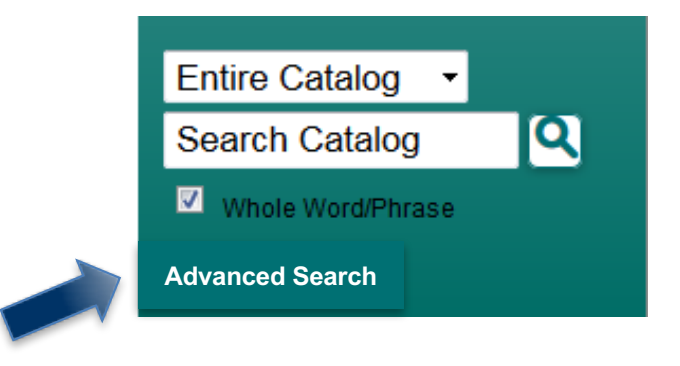

### **Catalog Search**

#### Search Options

Choose search locations to narrow or expand your search.

#### Enter a keyword or phrase.

#### Find whole word or phrase only.

Search

#### Search Locations

- Courses [Show prefix list.]
- Programs
- Colleges and Departments
- Other Content

### Course Search

• Select Course Descriptions on the left navigation pane to search courses by prefix/subject, number etc.

| Course Filter                                                                              |                     |           |   |                    |        |  |
|--------------------------------------------------------------------------------------------|---------------------|-----------|---|--------------------|--------|--|
| Filter this list of courses using course prefix, course code, keywords or any combination. |                     |           |   |                    |        |  |
| Prefix:                                                                                    | Code or Number:     | Туре      |   | Keyword or Phrase: |        |  |
| All prefixes •                                                                             |                     | All types | Ŧ |                    | Filter |  |
| Find whole we                                                                              | ord or phrase only. |           |   |                    |        |  |

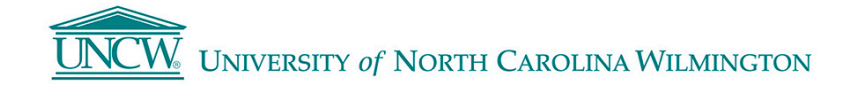

### **Course Details**

• Select the course title to expand the course details; select the title again to hide the information.

| ACG 201 - Financial Accounting                                                                           |                                                                                                    |
|----------------------------------------------------------------------------------------------------|----------------------------------------------------------------------------------------------------|
|                                                                                                    | E [ Print Course ]                                                                                                    |
| ACG 201 - Financial Ac                                                                                   | counting                                                                                                    |
| Credits: 3                                                                                               |                                                                                                    |
| Prerequisite or corequisite: MAT<br>students majoring in accountancy<br>reports. Emphasis on the underly | <u>111</u> . Corequisite <u>ACGL 201</u> . An introduction to the basic framework of accounting for<br>y or other disciplines. Includes preparation of financial records and external financial<br>ring accounting concepts and constraints. The lab for this course is <u>ACGL 201</u> . |

Click here for the Spring 2016 Class Schedule

Click here for the Summer 2016 Class Schedule

Click here for the Fall 2016 Class Schedule

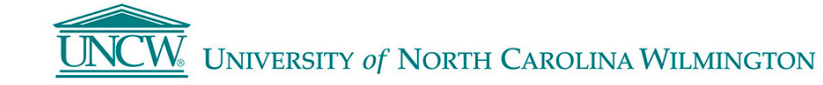

### Degrees and Programs Offered

 View an alphabetical listing of degrees and programs available. Click on Degree Programs and Requirements in left navigation pane and select the program you are interested in.

| dergraduate Degrees Offered                            | < 🗗 ? |
|--------------------------------------------------------|-------|
| Major                                                  |       |
| Anthropology, B.A.                                     |       |
| <u>Art History, B.A.</u>                               |       |
| <u>Athletic Training, B.A.</u>                         |       |
| Biology, B.A.                                          |       |
| <ul> <li>Biology, B.S.</li> </ul>                      |       |
| Business Administration, B.S.                          |       |
| <u>Chemistry, B.A.</u>                                 |       |
| <u>Chemistry, B.S.</u>                                 |       |
| Clinical Research, B.S.                                |       |
| <ul> <li><u>Communication Studies</u>, B.A.</li> </ul> |       |
| Computer Science, B.S.                                 |       |

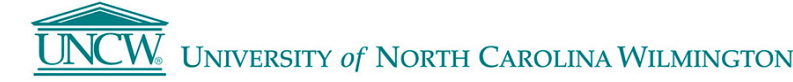

## Looking for a different catalogue year?

 Years 2011 – present are available via the drop-down menu on the top right of catalogue home page.

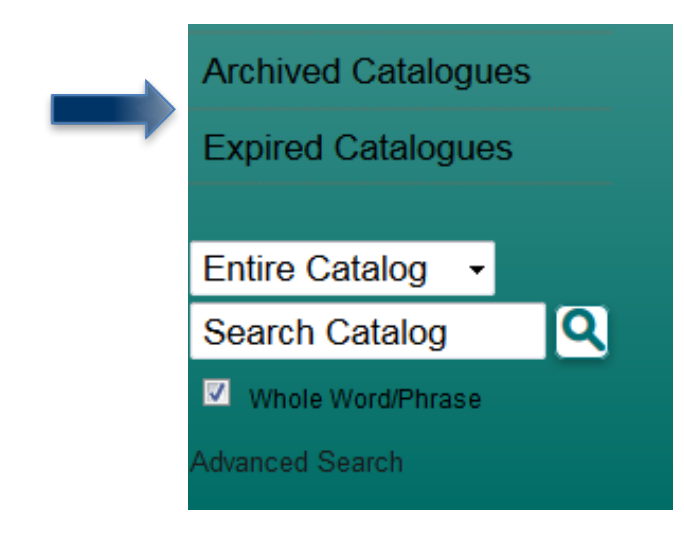

| 2015-2016 Undergraduate Catalogue                      |
|--------------------------------------------------------|
| 2015-2016 Undergraduate Catalogue                      |
| 2015-2016 Graduate Catalogue                           |
| 2014-15 Undergraduate Catalogue [Archived Catalogue]   |
| 2014-2015 Graduate Catalogue [Archived Catalogue]      |
| 2013-14 Undergraduate Catalogue [Archived Catalogue]   |
| 2013-2014 Graduate Catalogue [Archived Catalogue]      |
| 2012-2013 Undergraduate Catalogue [Archived Catalogue] |
| 2012-2013 Graduate Catalogue [Archived Catalogue]      |
| 2011-2012 Undergraduate Catalogue [Archived Catalogue] |
| 2011-2012 Graduate Catalogue [Archived Catalogue]      |

 For all other years, see Archived or Expired Catalogues on the left-hand navigation pane.

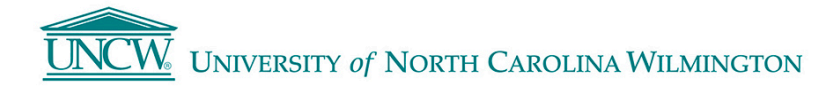

### Catalogue change icons

 This icon indicates that a change has been made within the catalogue.
 Click the icon to review the *original* program information.

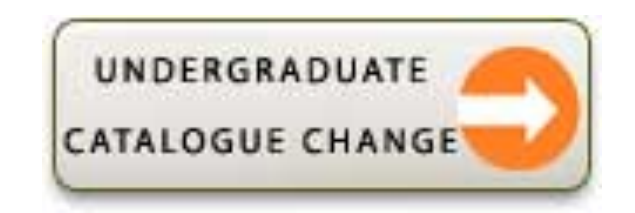

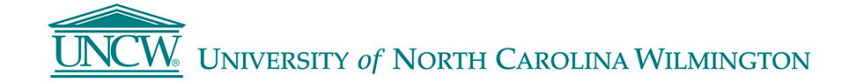

## Access information on your mobile device

• Scan this code to view our mobile app.

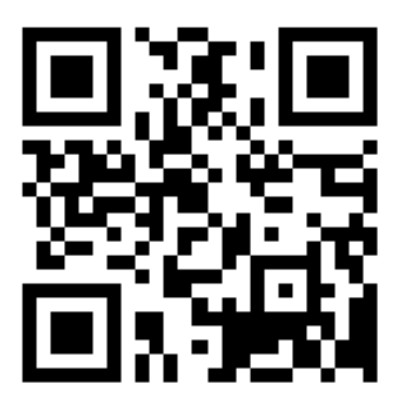

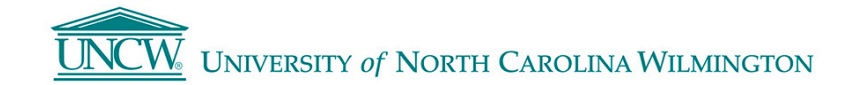